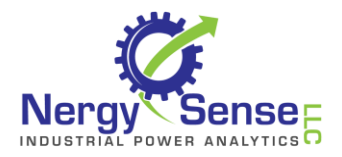

## Download Software

Download the Nergy Sense Sensor Support Installation File from:

http://www.nergysense.com/download/NSSensorSupport.exe

Locate the downloaded file on your computer, and double-click to run

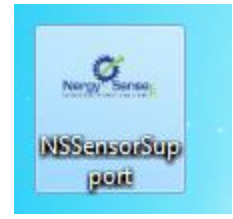

## Install Downloaded File

The Unpack dialog will appear

| Nergy Sense Power Usage Sensor Support (1.12) |        | ×     |
|-----------------------------------------------|--------|-------|
| Unpacking software                            |        | Unzip |
| Unzip to dir:                                 |        | Close |
| c:\temp-ns                                    | Browse |       |
|                                               |        |       |

Click 'Unzip' to continue.

Windows Installer will launch automatically, and determine if your PC needs any additional support software to run the application.

#### Note: In many cases, Windows Installer will download and install Microsoft .Net Framework Version 4.5. This step requires an Internet connection, and it may take several minutes to complete. Follow the directions as displayed on your PC to complete this installation.

After supporting software is installed, your system may request that you restart. Restart and continue with the installation

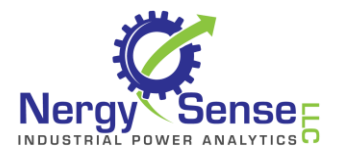

Note: If, on restart, the following Installation dialog does not appear automatically, repeat the first step. Windows Installer will determine that the requirements have been met, and will continue with the software installation.

The Nergy Sense installation dialog will appear:

| 闄 NSSensor Support                                                                                                    |                                                                         |
|----------------------------------------------------------------------------------------------------|-------------------------------------------------------------------------|
| Welcome to the NSSensor Support Setup V                                                                                                    | Yizard                                                                  |
| The installer will guide you through the steps required to install NSSensor S                                                                                                    | Support on your computer.                                               |
| WARNING: This computer program is protected by copyright law and inter<br>Unauthorized duplication or distribution of this program, or any portion of it,<br>or criminal penalties, and will be prosecuted to the maximum extent possibl | mational treaties.<br>, may result in severe civil<br>le under the law. |
| Cancel < Bac                                                                                                    | k Next >                                                                |

Click 'Next' to continue.

The Installation Folder dialog will appear.

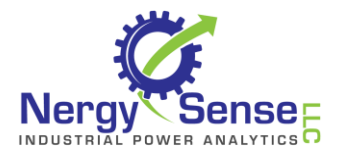

| 🛃 NSSensor Support                                                                                           |  |
|----------------------------------------------------------------------------------------------------|--|
| Select Installation Folder                                                                                   |  |
| The installer will install NSSensor Support to the following folder.                                         |  |
| To install in this folder, click "Next". To install to a different folder, enter it below or click "Browse". |  |
| Eolder:<br>C:\Program Files (x86)\Nergy Sense, LLC\NSSensor Support\                                         |  |
| Disk Cost                                                                                                    |  |
| Install NSSensor Support for yourself, or for anyone who uses this computer:                                 |  |
| Everyone                                                                                                    |  |
| 🔘 Just me                                                                                                    |  |
| Cancel < Back Next >                                                                                         |  |
|                                                                                                    |  |

It is recommended that you leave all fields as they are. Click 'Next' to continue.

The confirmation dialog will appear.

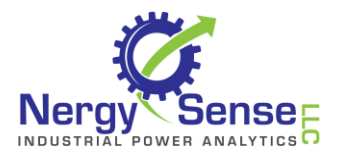

| B NSSensor Support                                                   |        |  |
|----------------------------------------------------------------------|--------|--|
| Confirm Installation                                                 |        |  |
| The installer is ready to install NSSensor Support on your computer. |        |  |
| Click "Next" to start the installation.                              |        |  |
|                                                                      |        |  |
|                                                                      |        |  |
|                                                                      |        |  |
|                                                                      |        |  |
|                                                                      |        |  |
|                                                                      |        |  |
| Cancel < Back                                                        | Next > |  |
|                                                                      |        |  |

Click 'Next' to proceed with installation.

The Progress dialog will appear

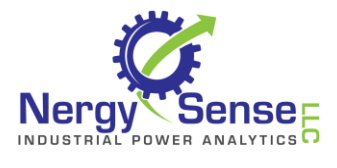

| 号 NSSensor Support                   |                |  |
|--------------------------------------|----------------|--|
| Installing NSSensor Support          |                |  |
| NSSensor Support is being installed. |                |  |
| Please wait                          |                |  |
| Cancel < <u>B</u> ack                | <u>N</u> ext > |  |

Depending on your computer's security configuration, you may be asked to confirm installation

| 😗 User     | Account Control                                                                                        | <b>—</b>                                                                             |  |
|------------|----------------------------------------------------------------------------------------------------|--------------------------------------------------------------------------------------|--|
| $\bigcirc$ | Do you want to allow the following program from an unknown publisher to make changes to this computer? |                                                                                      |  |
|            | Program name:<br>Publisher:<br>File origin:                                                            | C:\tempnssensorsupport\NSSensor.msi<br><b>Unknown</b><br>Hard drive on this computer |  |
| 🕑 Sł       | Show details                                                                                           |                                                                                      |  |
|            |                                                                                                    | Change when these notifications appear                                               |  |

Click 'Yes' to continue.

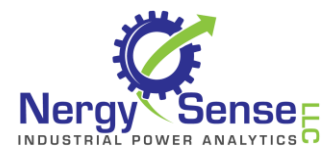

On completion, a Confirmation dialog will appear

| B NSSensor Support                                                                                                    |  |
|----------------------------------------------------------------------------------------------------|--|
| Installation Complete                                                                                                    |  |
| NSSensor Support has been successfully installed.                                                                                |  |
| Click "Close" to exit.                                                                                                    |  |
|                                                                                                    |  |
|                                                                                                    |  |
|                                                                                                    |  |
|                                                                                                    |  |
|                                                                                                    |  |
| If this a new installation, use the shortcuts in the Nergy Sense program folder to install Python and<br>the USB Dongle drivers. |  |
|                                                                                                    |  |
| Cancel < Back Close                                                                                                    |  |

Click 'Close', and then 'Close' on the Unpacking dialog – which remains open during installation.

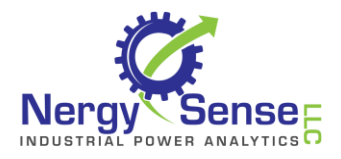

## If you are upgrading an existing installation, you are done. If this is a new installation, continue with the following steps

For first time installations, USB communications dongle driver and python software must also be installed. Use the following steps to perform those installations.

## Install Python Support Software

Now, click the 'Start' button on your PC, and then 'All Programs'

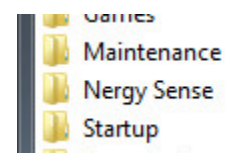

Find the 'Nergy Sense' Program Group, and then click to open it:

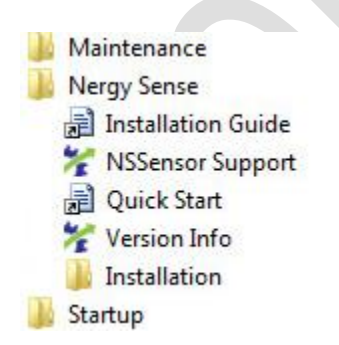

Click on 'Installation' to expand the sub group:

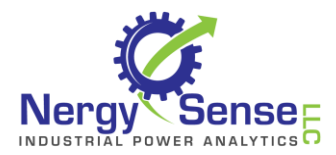

Then 'Nergy Sense' and then 'Installation'

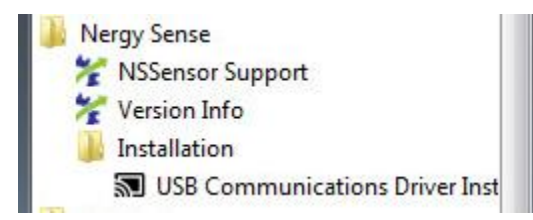

Install Serial Communications Support Software

Install USB Dongle Driver

# Do this one time. Upgrades to Nergy Sense software do not require this step to be repeated.

The following steps are only required if you plan to use the PC to communicate with Nergy Sense Power Usage Sensors.

Now, click the 'Start' button on your PC, and then 'All Programs'

Then 'Nergy Sense' and then 'Installation'

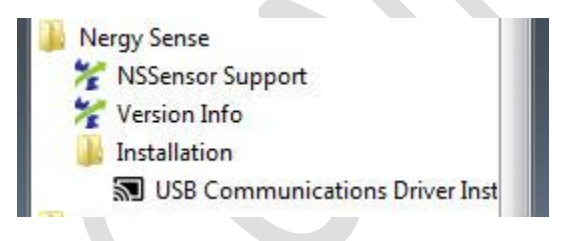

Click 'USB Communications Driveer Install'

Depending on your PC configuration, you may be propted to confirm the installation.

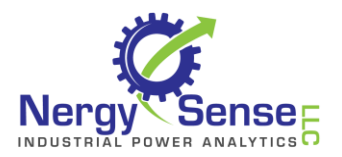

| 🚱 User Account Control 🛛 🕅                                                                                                    |  |
|----------------------------------------------------------------------------------------------------|--|
| Do you want to allow the following program to make changes to this computer?                                                                        |  |
| Program name: TI_WDF_USBUART_SINGLE_DRIVER_V6.7.2<br>Verified publisher: <b>Texas Instruments, Inc.</b><br>File origin: Hard drive on this computer |  |
| Show details                                                                                                    |  |
| Change when these notifications appear                                                                                                    |  |

Click 'Yes' to continue.

The Driver Installation dialog will appear

| TI_WDF_USBUART_SINGLE_DRIVER_V6.7.2.0_WHQL |                                                                                                    |  |  |  |
|--------------------------------------------|----------------------------------------------------------------------------------------------------|--|--|--|
| 🐳 Texas Instruments                        | Welcome to the Wizard for<br>TI_WDF_USBUART_SINGLE_DRIV                                                       |  |  |  |
|                                            | The Wizard will allow to unpackage<br>TI_WDF_USBUART_SINGLE_DRIVER_V6.7.2.0_WHQL. To<br>continue, click Next. |  |  |  |
|                                            | Next > Cancel                                                                                                 |  |  |  |

Click 'Next' to continue.

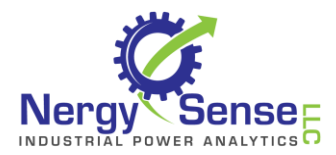

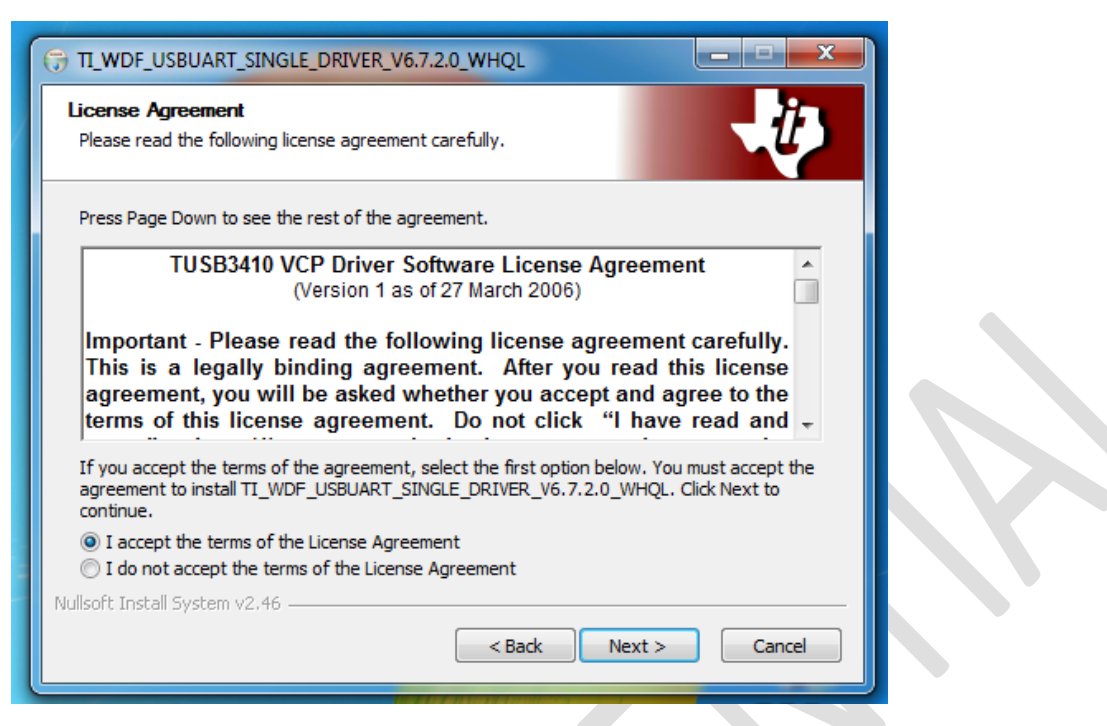

You must click 'I accept...' to continue Installation. Click the radio button, then 'Next' to continue.

| TI_WDF_USBUART_SINGLE_DRIVER_V6.7.2.0_WHQL                 |
|------------------------------------------------------------|
| Destination folder                                         |
|                                                            |
| TI WDF USBUART SINGLE DRIVER V6.7.2.0 WHOL,                |
|                                                            |
| Please select unpackage directory:                         |
|                                                            |
|                                                            |
|                                                            |
|                                                            |
|                                                            |
| Destination Folder                                         |
|                                                            |
| ents Inc\TI_WDF_USBUART_SINGLE_DRIVER_V6.7.2.0_WHQL Browse |
|                                                            |
| Space required: 4.2MB                                      |
| Space available: 47.7GB                                    |
|                                                            |
| Nullsoft Install System v2.46                              |
| < Back Install Cancel                                      |
|                                                            |
|                                                            |

Make no changes on this dialog. Click 'Next' to continue.

Installation will occur, and the Finish dialog will appear

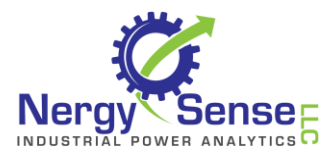

| TI_WDF_USBUART_SINGLE_ | DRIVER_V6.7.2.0_WHQL                                                                                                    |  |
|------------------------|----------------------------------------------------------------------------------------------------|--|
| 🜵 Texas Instruments    | Wizard Completed                                                                                                    |  |
|                        | The wizard has successfully unpackage<br>TI_WDF_USBUART_SINGLE_DRIVER_V6.7.2.0_WHQL. Click<br>Finish to exit the wizard. |  |
|                        | ☑ Open installation folder upon exit.                                                                                    |  |
|                        | < Back Finish Cancel                                                                                                    |  |

Do not change settings on this dialog. Click 'Finish' to close the dialog, and open the Installation folder.

| 🕥 🜍 🚽 🕨 Computer 🔸 Local Disk (C:) 🔸 Program Files (x86) 🔸 Texas Instruments Inc 🔸 TI_WDF_USBUART_SINGLE_DRIVER_V6.7.2.0_WHQL 🕨 |             |                   |                  |        |  |  |
|----------------------------------------------------------------------------------------------------|-------------|-------------------|------------------|--------|--|--|
| Organize 🔻 🖬 Open                                                                                                    | New folder  |                   |                  |        |  |  |
| 🔆 Favorites                                                                                                    | Name        | Date modified     | Туре             | Size   |  |  |
| 🧾 Desktop                                                                                                    | 퉬 32-bit    | 6/11/2015 3:30 PM | File folder      |        |  |  |
| 鷆 Downloads                                                                                                    | 퉬 64-bit    | 6/11/2015 3:30 PM | File folder      |        |  |  |
| 🖳 Recent Places                                                                                                    | EICENSE     | 7/20/2007 4:31 PM | Rich Text Docume | 57 KB  |  |  |
|                                                                                                    | 🕞 Setup     | 4/1/2013 6:36 PM  | Application      | 156 KB |  |  |
| 🥃 Libraries                                                                                                    | 🎯 uninstall | 6/11/2015 3:30 PM | Application      | 80 KB  |  |  |
| Documents                                                                                                    |             |                   |                  |        |  |  |
| 👌 Music                                                                                                    |             |                   |                  |        |  |  |
| Pictures                                                                                                    |             |                   |                  |        |  |  |
| H Videos                                                                                                    |             |                   |                  |        |  |  |
| 🖳 Computer                                                                                                    |             |                   |                  |        |  |  |

In the folder dialog, double-click on 'Setup' to complete driver installation.

Depending on your system configuration, you may need to confirm installation.

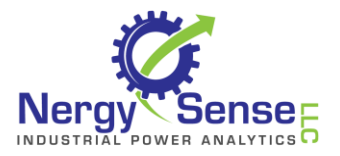

| 😌 User Accoun  | t Control                                            |                                                                           | <b>—</b>      |  |
|----------------|------------------------------------------------------|---------------------------------------------------------------------------|---------------|--|
| Do yo<br>chang | u want to allow<br>Jes to this compu                 | the following program to mai<br>uter?                                     | œ             |  |
|                | Program name:<br>Verified publisher:<br>File origin: | TUSB3410<br><b>Texas Instruments, Inc.</b><br>Hard drive on this computer |               |  |
| Show deta      | ils                                                  | Yes                                                                       |               |  |
|                |                                                      | Change when these notifications                                           | <u>appear</u> |  |

Click 'Yes' to continue.

| 🗊 TUSB3410 Driver Installer 6.7.2.0 Setup |                                                                                                    |  |  |  |  |
|-------------------------------------------|----------------------------------------------------------------------------------------------------|--|--|--|--|
| V Texas Instruments                       | Welcome to the TUSB3410 Driver<br>Installer Setup Wizard                                                                                                    |  |  |  |  |
|                                           | This wizard will guide you through the installation of TUSB3410 Driver Installer.                                                                                                    |  |  |  |  |
|                                           | It is recommended that you close all other applications<br>before starting Setup. This will make it possible to update<br>relevant system files without having to reboot your<br>computer.<br>Click Next to continue. |  |  |  |  |
|                                           | Next > Cancel                                                                                                    |  |  |  |  |

Click 'Next' to continue.

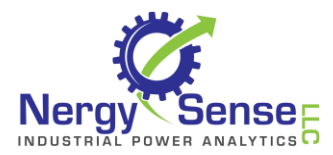

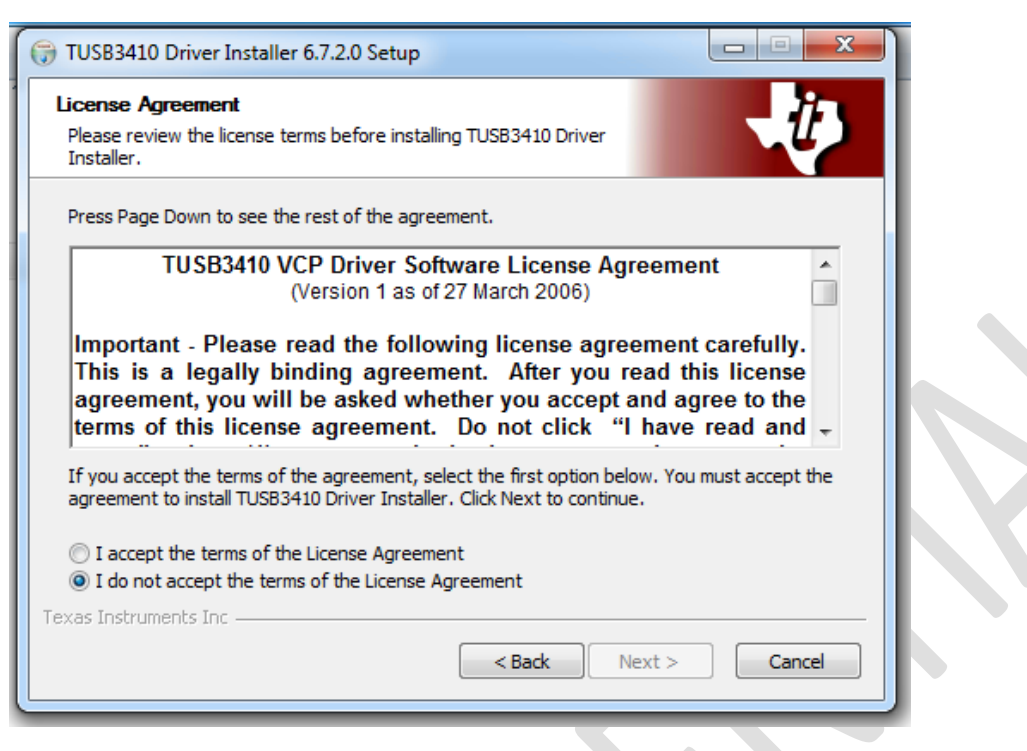

You must click 'I accept...' before clicking 'Next' to continue.

| TUSB3410 Driver Installer 6.7.2.0 Setup                                                     |           |
|---------------------------------------------------------------------------------------------|-----------|
| Choose Install Location<br>Choose the folder in which to install TUSB3410 Driver Installer. | -U        |
| Please select your installation directory:                                                  |           |
| Destination Folder C:\Windows\tiinst                                                        | Browse    |
| Space required: 0.0KB<br>Space available: 47.7GB<br>Texas Instruments Inc                   | al Cancel |

Do not change settings on this dialog. Click 'Install' to continue. On completion, a dialog appears. Click 'Finish' to close, and then close the Windows Explorer where 'setup' is displayed.

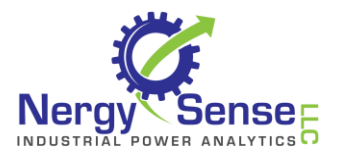

| 🕞 TUSB3410 Driver Installer 6 | 7.2.0 Setup                                                                               |  |
|-------------------------------|-------------------------------------------------------------------------------------------|--|
| 😲 Texas Instruments           | Completing the TUSB3410 Driver<br>Setup Wizard                                            |  |
| - <i>İ</i>                    | TUSB3410 Driver has been installed on your computer.<br>Click finish to close this wizard |  |
|                               | < Back Finish Cancel                                                                      |  |

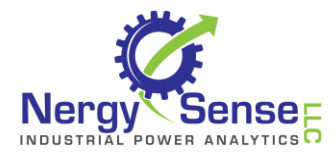

#### Launch Nergy Sense Sensor Support Software

Plug your USB Communications dongle into a USB port on your PC, and wait about 60 seconds (Only necessary the first time you use the dongle. allows your PC to initialize the driver software)

Locate the Nergy Sense icon on your Desktop.

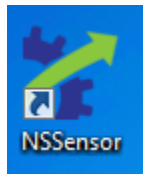

Double-Click to launch the program.

| Y Nergy Sense, LLC Power Usage Sensor Analysis           |                                |
|----------------------------------------------------------|--------------------------------|
| Fi 🌠 Nergy Sense, LLC 🛛 💌                                |                                |
| C Nergy Sense Power Usage Sensor Support Software        |                                |
| S Transfer data from a sensor.                           | Scan Ports                     |
| Prepare Prepare a sensor for testing                     | 0 💼 🕅 Read Range               |
| Review Review an existing sensor project                 | Data from Sensor               |
| or Continue Continue to program Stop showing this dialog | ple Frequency / Enable 12 Volt |
| Reprogram Reprog                                         | gram Sensor                    |
| Change ID Chang                                          | e Sensor ID                    |
| Calibrate Calibra                                        | ition Parameters               |
| Sensor Data File:                                        |                                |
|                                                          |                                |

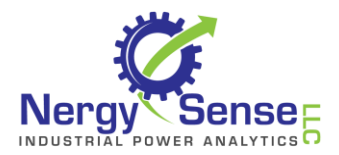

| Y Nergy Sense, LLC Power Usage Sensor Analysis                                                              |                                                                                                    |
|----------------------------------------------------------------------------------------------------|----------------------------------------------------------------------------------------------------|
| Comms Detailed Chart Daily Chart Daily Summary Charging                                                     |                                                                                                    |
| Sensor Communications     Start     Stop     Com Port not identified       Find Sensors     Start Streaming |                                                                                                    |
| Sensors                                                                                                    | Read Transfer Data from Sensor                                                                                                 |
| ID Freq. Events Volt. Cur. Temp. Vers                                                                       | Freq       Set Sample Frequency / Enable 12 Volt         Freq (1 to 1800 secs)       0 •         Erase       Erase Sensor Data |
| Sensor Data File:                                                                                           |                                                                                                    |

Click on 'Continue to proceed to the main program dialog.

The Comms Tab is opened. With the communications dongle attached to the USB port, click 'Start' to launch comms.

Your communications dongle will be located automatically.

When Comms is established, the dialog will be updated to reflect the connected status.

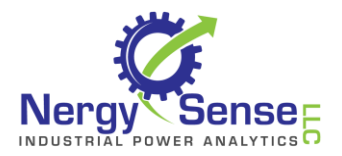

| 探 Nergy Sense, LLC Power Usage Sensor An | alysis                     | – 🗆 X                                         |
|------------------------------------------|----------------------------|-----------------------------------------------|
| File Edit Reports About                  |                            |                                               |
| Comms Detailed Chart Daily Chart Daily   | Summary Charging           |                                               |
| Sensor Communications Start              | Stop Port: COM3 Versi      | on 1.9                                        |
| Find Sensors Stream                      |                            |                                               |
| Sensor                                   | :                          | Read Transfer Data from Sensor                |
| ID Freq. Events Volts Cu                 | . Temp. LT Events \        | /ers. Freq Change Sampling                    |
| 62 1 36936 41.07 0.0                     | 38 0 2                     | 2.11 Free (1 to 1900 secs) 1 Freable 12 Volt? |
|                                          |                            |                                               |
|                                          |                            | Erase Erase Sensor Data                       |
|                                          |                            |                                               |
|                                          |                            |                                               |
|                                          |                            |                                               |
|                                          |                            |                                               |
|                                          |                            |                                               |
| 4                                        |                            |                                               |
| Communications Version 1.55              |                            |                                               |
| Sensor Data File: C\Users\XPS 8700\Do    | uments\log 62 04202017 10  | 1426 csv                                      |
|                                          | amenta (log_02_04202017_10 |                                               |
|                                          |                            |                                               |
|                                          |                            |                                               |

If you do not have a sensor powered on and in range, then apply power to an Nergy Sense Power Usage Sensor, and confirm the LEds in the unit are flashing.

Click 'Find Sensors' in the dialog, and the sensor will be found and listed.

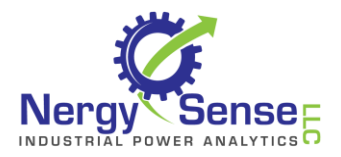

| 🏏 Nergy   | y Sense, L  | LC Power l | Jsage Sens | or Analy | sis    |             |            | - 🗆 X                          |
|-----------|-------------|------------|------------|----------|--------|-------------|------------|--------------------------------|
| File Edit | t Report    | s About    |            |          |        | 🗗 🖡         |            |                                |
| Comms     | Detailed    | Chart Da   | ily Chart  | Daily S  | ummary | Charging    |            |                                |
| Sensor C  | ommunic     | ations     | Start      | St       | op P   | ort: COM3 V | ersion 1.9 |                                |
| Find Se   | ensors      | Stre       | am         |          |        |             |            |                                |
|           |             |            | Sei        | sors     |        |             |            | Read Transfer Data from Sensor |
| ID        | Freq.       | Events     | Volts      | Cur.     | Temp.  | LT Events   | Vers.      | Freq Change Sampling           |
| 62        | 1           | 36264      | 41.07      | 0.0      | 38     | 0           | 2.11       | Freq (1 to 1800 secs)          |
|           |             |            |            |          |        |             |            |                                |
|           |             |            |            |          |        |             |            | Erase Sensor Data              |
|           |             |            |            |          |        |             |            |                                |
|           |             |            |            |          |        |             |            |                                |
|           |             |            |            |          |        |             |            |                                |
|           |             |            |            |          |        |             |            |                                |
|           |             |            |            |          |        |             |            |                                |
| <         |             |            |            |          |        |             | >          |                                |
|           |             |            |            |          |        |             |            |                                |
| Senso     | r Data File |            |            |          |        |             |            |                                |
|           |             |            |            |          |        |             |            |                                |

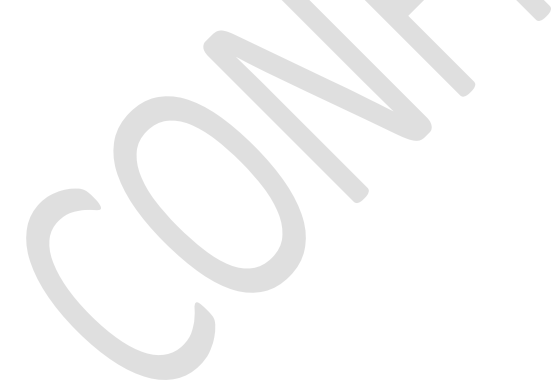

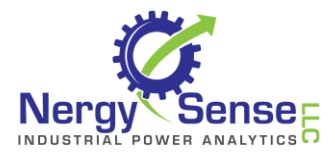

| 🏏 Nerg   | jy Sense, | LLC Power  | Usage Sens | or Analy | sis    |              |            |              |
|----------|-----------|------------|------------|----------|--------|--------------|------------|--------------|
| File Ed  | it Repo   | rts About  |            |          |        |              |            |              |
| Comms    | Detailed  | d Chart Da | ily Chart  | Daily S  | ummary | Charging     |            |              |
| Sensor ( | Commun    | ications   | Start      | St       | op F   | Port: COM3 V | ersion 1.9 |              |
| Find S   | ensors    | Stre       | am         |          |        |              |            |              |
|          |           | 2          | Se         | nsors    |        |              |            | Read         |
| ID       | Freq.     | Events     | Volts      | Cur.     | Temp.  | LT Events    | Vers.      | Freq         |
| 62       | 1         | 36936      | 41.07      | 0.0      | 38     | 0            | 2.11       | From (1 to 1 |
|          |           |            |            |          |        |              |            | Erase        |

For each sensor in range, one line will appear in the Sensors List

To read data from a sensor, click on it in the list

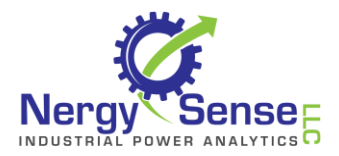

| 🏏 Nerg   | jy Sense,                                               | LLC Power l     | Jsage Sens            | or Analy             | sis         |                |               |                           |  |
|----------|---------------------------------------------------------|-----------------|-----------------------|----------------------|-------------|----------------|---------------|---------------------------|--|
| File Ed  | it Repo                                                 | rts About       |                       |                      |             |                |               |                           |  |
| Comms    | Detailed                                                | d Chart 🛛 Da    | ily Chart             | Daily S              | Summary     | Charging       |               |                           |  |
| Sensor ( | Sensor Communications Start Stop Port: COM3 Version 1.9 |                 |                       |                      |             |                |               |                           |  |
| Find S   | ensors                                                  | Stre            | am                    |                      |             |                |               |                           |  |
|          |                                                         |                 |                       |                      |             |                |               |                           |  |
|          | -                                                       | -               | Ser                   | isors                |             | _              |               | R                         |  |
| ID       | Freq.                                                   | Events          | Ser<br>Volts          | nsors<br>Cur.        | Temp.       | LT Events      | Vers.         | Ri<br>Fi                  |  |
| ID<br>62 | Freq.                                                   | Events<br>36936 | Ser<br>Volts<br>41.07 | nsors<br>Cur.<br>0.0 | Temp.<br>38 | LT Events<br>0 | Vers. 2.11    | Ri<br>Fi                  |  |
| ID<br>62 | Freq.                                                   | Events<br>36936 | Ser<br>Volts<br>41.07 | Cur.                 | Temp.<br>38 | LT Events<br>0 | Vers.<br>2.11 | R<br>F<br>Freq (1 1       |  |
| ID<br>62 | Freq.                                                   | Events<br>36936 | Ser<br>Volts<br>41.07 | Cur.                 | Temp.       | LT Events<br>0 | Vers.<br>2.11 | R<br>F<br>Freq (1 1<br>Er |  |

And then click 'Read'. A sensor file will be created automatically if possible. If not, you will be prompted to provide a file name.

Observe the transfer status as updated in the status boxes at the bottom of the dialog

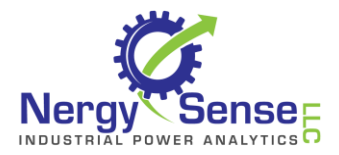

| Sensor | <sup>-</sup> Support | Software | Installation | Notes |
|--------|----------------------|----------|--------------|-------|
|--------|----------------------|----------|--------------|-------|

| 🏏 Nergy Sense, LLC Power Usage Sensor Analysis                          |                    |  |  |  |  |  |  |  |
|-------------------------------------------------------------------------|--------------------|--|--|--|--|--|--|--|
| File Edit Reports About                                                 |                    |  |  |  |  |  |  |  |
| Comms Detailed Chart Daily Chart Daily Summary Charging                 |                    |  |  |  |  |  |  |  |
| Sensor Communications     Start     Stop     Port: COM3 Version 1.9     |                    |  |  |  |  |  |  |  |
| Find Sensors Stream                                                     |                    |  |  |  |  |  |  |  |
| Sensors                                                                 | Rea                |  |  |  |  |  |  |  |
| ID Freq. Events Volts Cur. Temp. LT Events Vers.                        | Free               |  |  |  |  |  |  |  |
| 62 1 36936 41.07 0.0 38 0 2.11                                          |                    |  |  |  |  |  |  |  |
| ζ                                                                       | Freq (1 to<br>Eras |  |  |  |  |  |  |  |
| Tens (ender 702 - 6 20025 2 19/                                         |                    |  |  |  |  |  |  |  |
| Transferring 783 of 36935 2.1%                                          |                    |  |  |  |  |  |  |  |
| Sensor Data File: C:\Users\XPS 8700\Documents\log_62_04202017_101426.cs | 5V                 |  |  |  |  |  |  |  |

When the transfer completes, you will be prompted to create a project using the data. Answering 'Yes' invokes the Project Create dialog:

Note: A sensor data file contains raw data. A Project file uses the raw data and your definitions to produce reports and analysis. The Project is where you identify the project details, like battery capacity, customer etc.

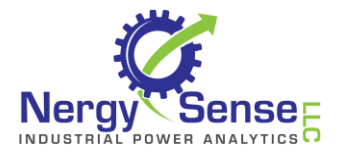

| 뚣 Nergy Sense, LL | C Power Usage Sensor Analysis                                                                                                    | _                          |
|-------------------|----------------------------------------------------------------------------------------------------|----------------------------|
| File Edit Reports | About                                                                                                    |                            |
| Comms Detailed C  | hart   Daily Chart   Daily   Summary   Charging                                                                                                    |                            |
| Sensor Communica  | tions Start Stop Port: COM3 Version 1.9                                                                                                    |                            |
| Find Sensors      | Stream                                                                                                    |                            |
|                   | Sensors                                                                                                    | Read Transfer Data from Se |
| ID Freq.<br>62 1  | Events         Volts         Cur.         Temp.         LT Events         Vers.           36936         41.07         0.0         38         0         2.11 | Freq Change Sampling       |
|                   |                                                                                                    | Freq (1 to 1800 secs)      |
| Tra               | nsfer complete                                                                                                    | × Erase Sensor Data        |
| (                 | Transfer complete - Events: 36935 Messages Retried: 1 E<br>(minutes): 2.1. Create a new project using this sensor lo                                        | ilapsed time<br>g file?    |
|                   | Yes                                                                                                    | No                         |
| <                 | >                                                                                                    |                            |
| Transferring 3655 | 3 of 36935 99%                                                                                                    |                            |
| Sensor Data File: | C:\Users\XPS 8700\Documents\log_62_04202017_101426.cs                                                                                                    | v                          |
|                   |                                                                                                    |                            |

Click 'Yes' to open the Project dialog and create a Project.

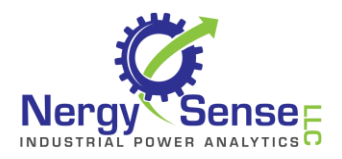

| Sensor | <sup>-</sup> Support | Software | Installation | Notes |
|--------|----------------------|----------|--------------|-------|
|--------|----------------------|----------|--------------|-------|

|                  |                                                        | THE INE |
|------------------|--------------------------------------------------------|---------|
| 뚣 New Project    | :                                                      | ×       |
| * Project Name:  |                                                        |         |
| * Sensor Data:   | C:\Users\XPS 8700\Documents\log_62_04202017_101426.csv |         |
| Customer:        |                                                        | 7       |
| Battery Voltage: | 36 Volts Capacity: 1000 🖨 AHRs                         | Ĺ       |
| Note:            |                                                        |         |
|                  |                                                        |         |
|                  |                                                        |         |
|                  |                                                        |         |
| 🔄 Treat all d    | ata as continuous * = Required dat                     | a       |
|                  | OK Cancel                                              |         |
|                  |                                                        |         |
|                  |                                                        |         |

You must enter at least a project name to proceed. Click 'OK' to continue.

You will be prompted to confirm the name of the sensor data file. Click 'Yes' to continue

| Confirm Sensor File                                                                                      | $\times$ |
|----------------------------------------------------------------------------------------------------|----------|
| Project: Test Project - Load sensor data from C:\Users\XPS<br>8700\Documents\log_62_04202017_101426.csv? |          |
| Yes <u>N</u> o                                                                                           |          |

And then confirm the Project File name. The default name is created automatically and is based on the Project Name you defined. Click 'Save' to continue.

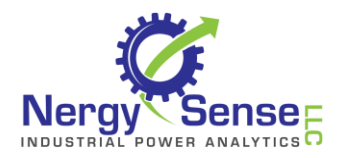

| Save As                     | 2                                            |                   |          |               |        | Х |
|-----------------------------|----------------------------------------------|-------------------|----------|---------------|--------|---|
| ← → · ↑ 🖺 > Thi             | is PC → Local Disk (C:) → Users → XPS 8700 → | Documents         | ✓ Ö Sea  | rch Documents |        | 9 |
| Organize 👻 New folde        | r                                            |                   |          |               |        | ? |
| 🕂 Downloads  🖈 ^            | Name                                         | Date modified     | Туре     | Size          |        | ^ |
| 🚆 Documents  🖈 🔤            | aa.nsp                                       | 4/20/2017 9:56 AM | NSP File | 3,366 KB      |        |   |
| 📰 Pictures 🛛 🖈              | aa-utc-03.nsp                                | 3/31/2017 8:30 AM | NSP File | 2,356 KB      |        |   |
| 🝐 Google Drive 🖈 🗸          | aa-utc.nsp                                   | 3/31/2017 8:27 AM | NSP File | 2,356 KB      |        | ~ |
| File <u>n</u> ame: Test P   | roject.nsp                                   |                   |          |               |        | ~ |
| Save as <u>t</u> ype: Nergy | Sense Project (*.nsp)                        |                   |          |               |        | ~ |
| ∧ Hide Folders              |                                              |                   |          | <u>S</u> ave  | Cancel |   |

The sensor data will be loaded into the Project. You may see a dialog recommending a change in the selected battery voltage. The software makes a determination of the battery voltage based on the data and will report if its estimation and the project selection are different.

When the Project completes loading, you may browse amongst the tabs and reports to review the collected data.

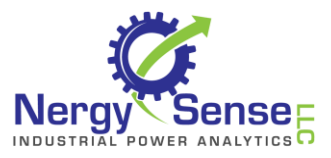

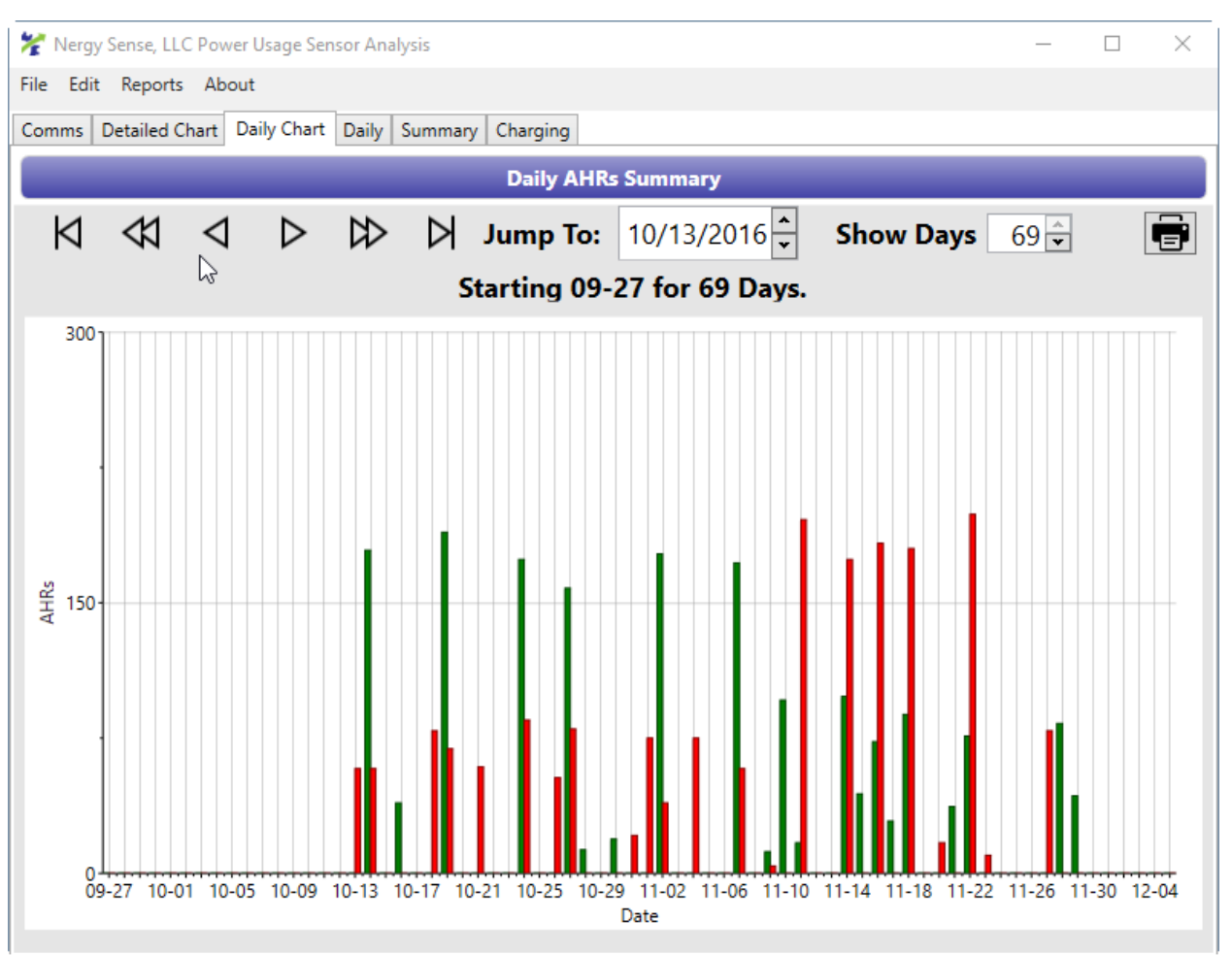

The Project file is self-contained. You can copy only the Project file to other PCs with the software installed and use it. The sensor data file is no longer required.